## Instalando R en Windows:

- 1. Abrir el buscador de internet e ir a la página <u>www.r-project.org</u>
- 2. Dar click en el hipervínculo "download R".

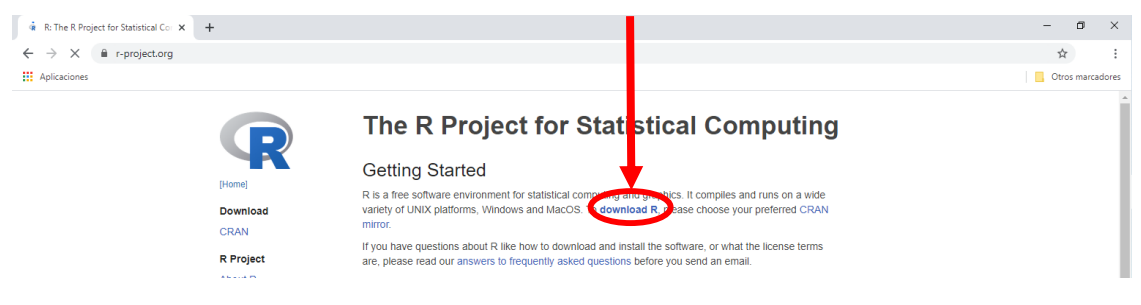

3. Seleccionamos la opción "0-cloud".

| R CRAN - Mirro                                | × +                           |                                                                                                    | -            | ٥         | ×     |
|-----------------------------------------------|-------------------------------|----------------------------------------------------------------------------------------------------|--------------|-----------|-------|
| ← → G                                         | cran.r-project.org/mirrors.ht | mi                                                                                                    | ŕ            | ł         |       |
| Aplicaciones                                  |                               |                                                                                                    | Ctr          | os marcad | iores |
|                                               |                               | CRAN Mirrors                                                                                                    |              |           | ^     |
| The Comprehen                                 | R Archive Network is avail    | able at the following URLs, please choose a location close to you. Some statistics on the status of the mirrors can be found here: main page, windows release, wind | ows old rele | tase.     |       |
| If you want to 1                              | www.mirror at your instituti  | on, please have a look at the <u>CRAN Mirror HOWTO</u> .                                                                                                    |              |           |       |
| 0-Cloud<br>https://clou<br>Algena             | d.r-project.org/              | Automatic redirection to servers worldwide, currently sponsored by Rstudio                                                                                          |              |           |       |
| https://cran                                  | .usthb.dz/                    | University of Science and Technology Houari Boumediene                                                                                                    |              |           |       |
| Argentina<br><u>http://mirrc</u><br>Australia | or.fcaglp.unlp.edu.ar/CRAN/   | Universidad Nacional de La Plata                                                                                                    |              |           |       |
| https://cran                                  | .csiro.au/                    | CSIRO                                                                                                    |              |           |       |

4. Seleccionamos la opción "Download R for Windows"

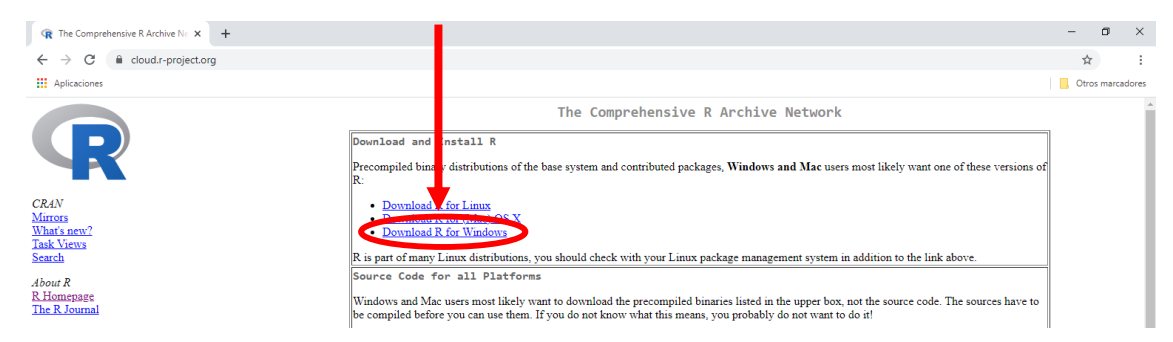

5. Seleccionamos la opción "Install R for the first time"

| R The Comprehensive R Archive No × + |                                  |                                                                                                    | - | ٥         | ×       |
|--------------------------------------|----------------------------------|----------------------------------------------------------------------------------------------------|---|-----------|---------|
| ← → C 🔒 cloud.r-project.org          |                                  |                                                                                                    | 1 | ¢         | :       |
| Aplicaciones                         |                                  |                                                                                                    | 0 | tros mare | cadores |
|                                      |                                  | R for Windo                                                                                                    |   |           |         |
|                                      | Subdirectories:                  |                                                                                                    |   |           |         |
|                                      | base                             | Binaries for base distribution. This is what you wan to install R for the first time.                                                                                                    |   |           |         |
| CRAN                                 | contrib                          | Binaries of contributed CRAN packages (for R >= 2.13.x, manual (1) for engges). There is also information on third party software<br>available for CRAN Windows services and corresponding environment and make variables. |   |           |         |
| Mirrors                              | old contrib                      | Binaries of contributed CRAN packages for outdated versions of R (for $R \le 2.13.x$ ; managed by Uwe Ligges).                                                                                                    |   |           |         |
| What's new?                          | Rtools                           | Tools to build R and R packages. This is what you want to build your own packages on Windows, or to build R itself.                                                                                                    |   |           |         |
| Search                               | Please do not submit binaries to | o CRAN. Package developers might want to contact Uwe Ligges directly in case of questions / suggestions related to Windows binaries.                                                                                       |   |           |         |
| About R                              | You may also want to read the    | R FAQ and R for Windows FAQ.                                                                                                    |   |           |         |
| <u>K Homepage</u><br>The R Journal   | Note: CRAN does some check       | s on these binaries for viruses, but cannot give guarantees. Use the normal precautions with downloaded executables.                                                                                                    |   |           |         |
| Software                             |                                  |                                                                                                    |   |           |         |

6. Seleccionamos la opción "Download R [versión] for Windows". Guardamos el ejecutable.

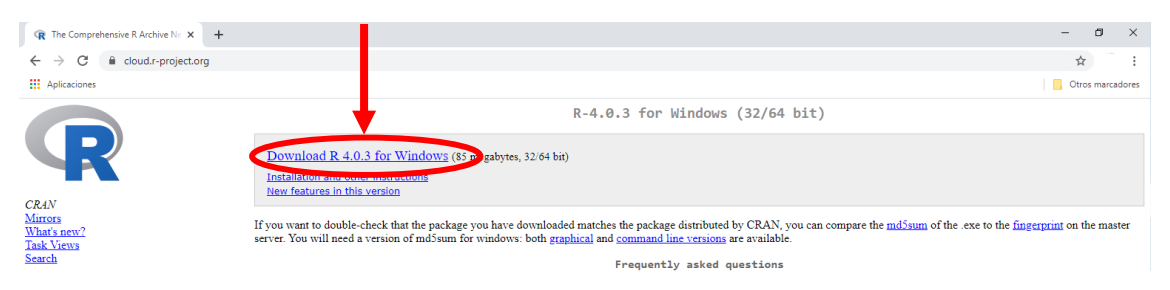

7. Una vez finalice la descarga, ejecutamos el instalador. En caso nos pida permiso para instalar, aceptamos dando click a "Sí".

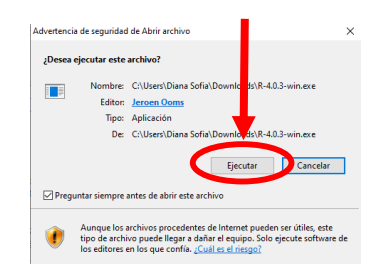

8. Podemos optar por el idioma "Español" para la instalación.

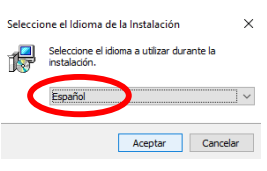

## 9. Damos click a "Siguiente"

| 🐉 Instalar - R for Windows 4.0.3 —                                                                                                    | ×        | 🕼 Instalar - R for Windows 4.0.3 - 🛛 🗙                                                                                                    | 🕼 Instalar - R for Windows 4.0.3 - 🛛 🗙                                                                                                    |
|----------------------------------------------------------------------------------------------------|----------|----------------------------------------------------------------------------------------------------|----------------------------------------------------------------------------------------------------|
| Información<br>Es importante que lea la siguiente información antes de continuar.                                                                                                    | R        | Seleccione la Carpeta de Destino<br>¿Dónde debe instalarse R for Windows 4.0.3?                                                                                                    | Seleccione los Componentes<br>¿Qué componentes deben instalarse?                                                                                                    |
| Cuando esté listo para continuar con la instalación, haga dic en Sguarnte.<br>Glu d'OREPAL PLBLC LICENCE<br>Versino 2, Jane 1991<br>Capanight (C) 1389, 1991 Fils de Schware Foundation, Inc.<br>Persynne is permittel la cony and distribute nu balan conce<br>of this licence document, bui charging ( la not allowed.<br>Pramble<br>The licences for most software are designed to lake away your<br>freedon to take and any and. In go undate, hadil |          | E programa instalară R for Windows 4.0.3 en la siguiente carpeta.<br>Para continue, hașa d ce Siguiente. S desea seleccionar una carpetă diferente,<br>hașa di cei Examinar.<br>Etaminar di cei Siguiente de cei seleccionar una carpetă diferente,<br>basennar     | Selectione for componenties que desea instalar y desnarque los componentes que no<br>deses instalar. Haja di en Siguente cuando etile foto para continuar.<br>Instalación de luxante<br>Corre Fries 87,7 MB<br>21 2-bit Fries 20, 7 MB<br>21 2-bit Fries 20,7 MB<br>21 4-bit Fries 27,4 MB<br>21 4-bit Fries 27,4 MB<br>21 4-bit Fries 27,4 MB                 |
| Ucense is intended to guarantee your freedom to share and change free<br>software-to make sure the software is free for all users. This<br>General Public License applies to most of the Free Software                                                                                                    | ~        | Se requieren al menos 2.5 MB de espacio libre en el disco.                                                                                                    | La selección actual requiere al menos 205.5 MB de espacio en disco.                                                                                                    |
| Siguiente >                                                                                                    | Cancelar | < Atrás Siguiente > Cancelar                                                                                                    | < <u>A</u> trás <u>Siguiente</u> > Cancelar                                                                                                    |
| j∰ Instalar - R for Windows 4.0.3 —<br>Opciones de configuración<br>Desea utilizar las opciones de configuración ?                                                                                                    | ×        | B Instalar - R for Windows 4.0.3 −                                                                                                    | I Instalar - R for Windows 4.0.3 - ○ ×<br>Seleccione las Tarcas Adicionales<br>(Qué treas adocondes deben realaure?                                                                                                    |
| Por favor, especifique s o no y luego haga dic en Siguiente.<br>○ s<br>④ tio                                                                                                    |          | Byorgrama de Instalación preurá los accesos directos del programa en la<br>siguente compte a del Merci Jinco. Aura continuau, Alga de na Siguente. S deses seleccionar una carpeta distinta, haga<br>de en Boamme. Boamme. Boamme. De una carpeta en el Merci Jinco | Seleccione las tarves addonales que dese que se realizen durante la instalación de R<br>fer Windows 4.0.3 y laga de en Squente.<br>Accesso directos addonales:<br>Corser un acceso directo en el econtoro<br>Corser un acceso directo en finico Rápido<br>Registo de entrades:<br>Cuesde el número de versión en el registro<br>Accesso atrohivos Albala con R |
| < <u>A</u> trás Siguiente >                                                                                                    | Cancelar | < Atrás Siguiente > Cancelar                                                                                                    | < Atrás Siguiente > Cancelar                                                                                                    |

10. Finalizamos la instalación dando click en "Finalizar".

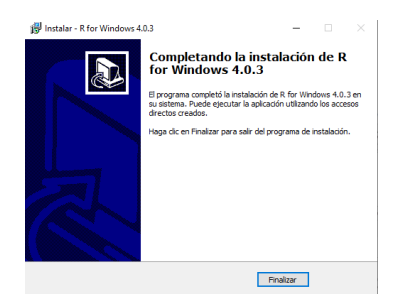

## Instalando RStudio:

- 1. Abrir el buscador de internet e ir a la página <u>www.rstudio.com</u>
- 2. Dar click en el botón "download".

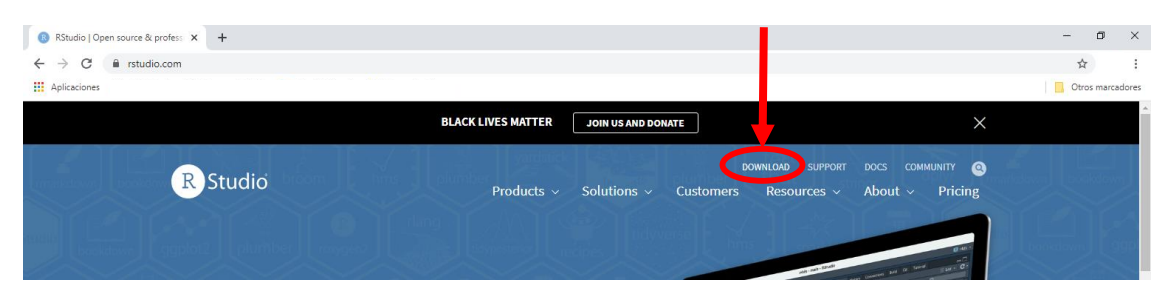

3. Descendemos en la página de "Download" y elegimos la opción "Rstudio Desktop".

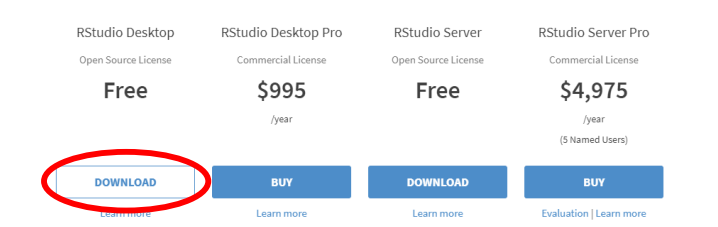

4. Si tienes un servidor de 64-bit y Windows 10/8/7, seleccionamos la opción "Download RStudio Desktop". De otro modo, buscar en la sección inferior la descarga que se ajuste a su sistema. Guardamos el ejecutable.

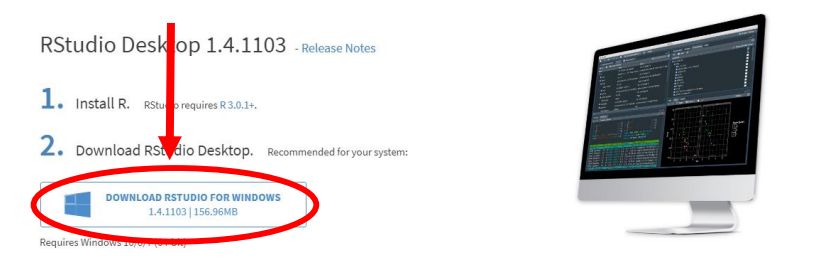

5. Una vez finalice la descarga, ejecutamos el instalador. En caso nos pida permiso para instalar, aceptamos dando click a "Sí".

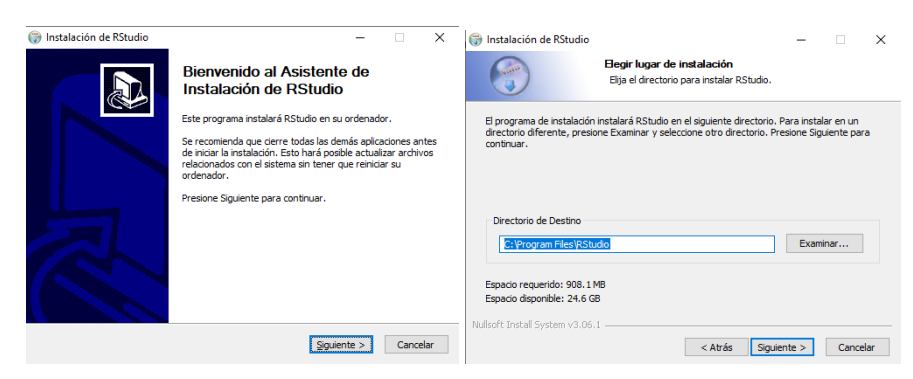

6. Finalizamos la instalación dando click en "Finalizar".

| 🌐 Instalación de RStudio | - 🗆 ×                                                 |
|--------------------------|-------------------------------------------------------|
|                          | Completando el Asistente de<br>Instalación de RStudio |
|                          | RStudio ha sido instalado en su sistema.              |
|                          | Presione Terminar para cerrar este asistente.         |
|                          |                                                       |
| R                        |                                                       |
|                          | Abrée Terring Concelar                                |